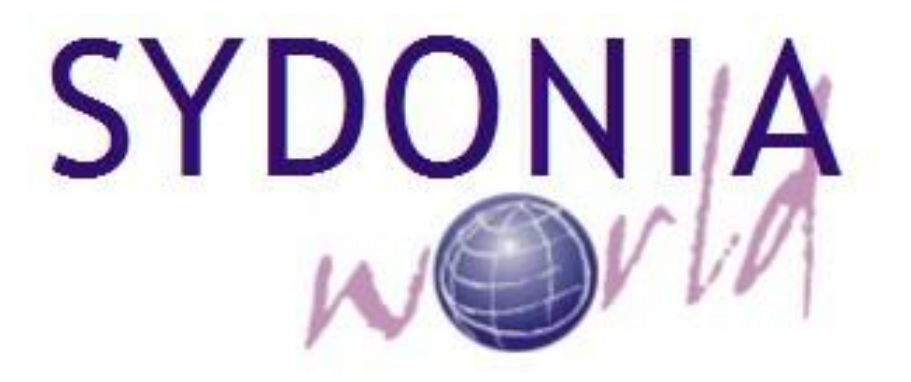

# Guide utilisateur Pour la prise en compte de l'instruction SCTP

CE GUIDE EST ELABORE A L'INTENTION DES DECLARANTS OEUVRANT DANS LES BUREAUX DE MATADI ET BOMA BEACH

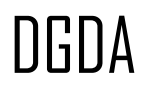

INSTRUCTION SCTP

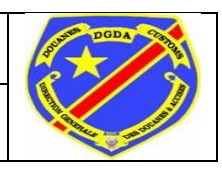

### TABLE DES MATIERES

| 0.  | INTRODUCTION                 |   |
|-----|------------------------------|---|
| I.  | INSTRUCTION SCTP             | 4 |
|     | I.1 INSTRUCTION              | 4 |
|     | I.2 FACTURATION              |   |
|     | I.3 ANNULATION INSTRUCTION   |   |
| II. | . APUREMENT INSTRUCTION SCTP |   |
|     | II.1 APUREMENT INSTRUCTION   |   |
|     | II.2 ANNULATION APUREMENT    |   |
|     | II.3 PAIEMENT                |   |
|     | II.4 BON A ENLEVER           |   |

## TABLE DES FIGURES

| FIGURE1 -  | FINDER INSTRUCTION                                                        | . 4 |
|------------|---------------------------------------------------------------------------|-----|
| FIGURE2 -  | OPERATION INSTRUIRE BL                                                    | . 5 |
| FIGURE3 -  | DOCUMENT INSTRUCTION SCTP - SEGMENT GENERAL                               | . 6 |
| FIGURE4 -  | DOCUMENT INSTRUCTION SCTP - SEGMENT ARTICLES (DETAILS) P1                 | . 7 |
| FIGURE5 -  | DOCUMENT INSTRUCTION SCTP - SEGMENT ARTICLES (DETAILS) P2 ET AUTRES PAGES | . 7 |
| FIGURE6 -  | MESSAGE ANNONÇANT LA FACTURATION SCTP                                     | 10  |
| FIGURE7 -  | MESSAGE D'ERREUR SUR L'INSTRUCTION OU LA FACTURATION                      | 11  |
| FIGURE8 -  | FINDER INSTRUCTION                                                        | 12  |
| FIGURE9 -  | OPERATION DEMANDER L'ANNULATION                                           | 13  |
| FIGURE10 - | MESSAGE DE CONFIRMATION D'ANNULATION                                      | 14  |
| FIGURE11 - | MESSAGE DE REJET DE LA DEMANDE D'ANNULATION                               | 15  |
| FIGURE12 - | MESSAGE DE CONFIRMATION D'APUREMENT                                       | 16  |
| FIGURE13 - | ERREUR SUR LE TYPE DE PROCEDURE ET MODELE DE DECLARATION                  | 17  |
| FIGURE14 - | ERREUR SUR REGIME ETENDU                                                  | 17  |
| FIGURE15 - | ERREUR SUR LE NIF                                                         | 17  |
| FIGURE16 - | ERREUR SUR LE CODE DECLARANT                                              | 17  |
| FIGURE17 - | ERREUR SUR LE NOMBRE TOTAL DE COLIS                                       | 18  |
| FIGURE18 - | ERREUR SUR LE POIDS TOTAL                                                 | 18  |
| FIGURE19 - | ERREUR SUR LE CODE ADDITIONNEL                                            | 18  |
| FIGURE20 - | ERREUR SUR LE CODE ADDITIONNEL                                            | 19  |
| FIGURE21 - | APERÇU AVANT IMPRESSION PAGE 1                                            | 21  |
|            |                                                                           |     |

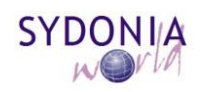

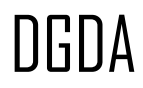

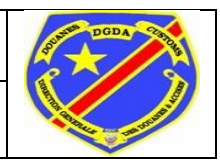

**INSTRUCTION SCTP** 

## INTRODUCTION

Ce manuel présente le fonctionnement du nouveau système de prise en compte dans SYDONIAWorld des frais ONA (Facture SCTP) et RLT (Redevance Logistique Terrestre).

Le présent guide permet d'orienter le déclarant dans l'établissement de l'instruction du BL ce qui devra déclencher automatiquement la facturation SCTP; pour enfin procéder à la souscription de la déclaration de marchandises tout en respectant les énonciations émises dans l'instruction.

Deux parties composent ce guide à savoir :

- Instruction SCTP;
- Déclaration de marchandises.

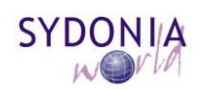

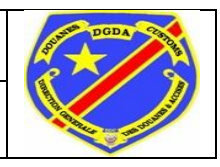

# I. INSTRUCTION SCTP

#### I.1. INSTRUCTION

Chaque BL déposé par la SCTP dans la base de données intermédiaire aura comme conséquence la création automatique d'un document "INSTRUCTION SCTP" dans SYDONIAWorld.

Pour accéder à ce document, procéder comme suit :

**SYDONIA - Dédouanement - Déclaration - Instruction SCTP - Instruction**, clic droit **Rechercher**.

| 🔎 Instruction Recherche de documents 📈 🗹                                                                      |         |            |               |  |  |  |  |
|----------------------------------------------------------------------------------------------------|---------|------------|---------------|--|--|--|--|
| Veuillez entrer les critères sélection, et valider pour trouver le(s)<br>document(s) recherché(s) Instruction |         |            |               |  |  |  |  |
| Nom                                                                                                    | critère | valeur #1  | valeur #2     |  |  |  |  |
| Document Status                                                                                               | egal    | Created    |               |  |  |  |  |
| Bureau                                                                                                    | egal    | 101B       |               |  |  |  |  |
| Numéro Voyage                                                                                                 | egal    | 1813       |               |  |  |  |  |
| Numéro Titre                                                                                                  | egal    | ZM8508     |               |  |  |  |  |
| Date Départ                                                                                                   | égal    | 21/04/2014 |               |  |  |  |  |
| Année Enreg. Manif.                                                                                           | tous    |            |               |  |  |  |  |
| Numéro Enreg. Ma                                                                                              | tous    |            |               |  |  |  |  |
| Année Enreg. Instr.                                                                                           | tous    |            |               |  |  |  |  |
| Serie Enreg. Instr.                                                                                           | tous    |            |               |  |  |  |  |
| Numéro Enreg. Instr.                                                                                          | tous    |            |               |  |  |  |  |
|                                                                                                    |         |            |               |  |  |  |  |
| 0 🕱 🚍                                                                                                    | *       |            | <i>&gt;</i> × |  |  |  |  |

Figure1 - Finder Instruction

Dans le Finder qui s'affiche, déterminer les paramètres de recherche de votre document tel qu'illustré dans la figure ci-dessus et lancer la recherche.

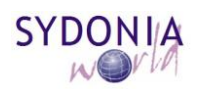

| n |   | n | ٨ |
|---|---|---|---|
| U | ן | U | A |

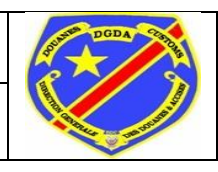

#### INSTRUCTION SCTP

| D    | $\searrow$ Instruction Recherche de documents |                   |                |                  |                     |                |                 |             |
|------|-----------------------------------------------|-------------------|----------------|------------------|---------------------|----------------|-----------------|-------------|
| (    | 7 document                                    | s trouvé! Veuille | ez sélectionne | er un document e | t une action dans l | e menu context | uel qui apparaí | it          |
| Bur  | √ Numéro Voya                                 | Numéro Titre      | Date Départ    | Année Enreg. M.  | Numéro Enreg        | Année Enreg    | Serie Enreg     | Numéro Enre |
| 101B | WQV99R                                        | AR2252887         | 10/02/2014     | 2014             | 267                 |                |                 |             |
| 101B | WQV99R                                        | ANT0876118        | 10/02/2014     | 2014             | 267                 |                |                 |             |
| 101B | WQV99R                                        | AEB0101198        | 10/02/2014     | 2014             | 267                 |                |                 |             |
| 101B | WQV99R                                        | ACI0100460        | 10/02/ 60      | Afficher         | 267                 |                |                 |             |
| 101B | WQV99R                                        | BGV0141074        | 10/02/         |                  | 267                 |                |                 |             |
| 101B | WQV99R                                        | AR2252902         | 10/02/         | Instruire BL     | 267                 |                |                 |             |
| 101B | WQV99R                                        | LYK0115345        | 10/02/         |                  | 267                 |                |                 |             |
|      |                                               |                   | Ĩ              | Détail           |                     |                |                 |             |
|      |                                               |                   |                |                  |                     |                |                 |             |
|      |                                               |                   |                |                  |                     |                |                 |             |
|      |                                               |                   |                |                  |                     |                |                 |             |
|      |                                               |                   |                |                  |                     |                |                 |             |
|      |                                               |                   |                |                  |                     |                |                 |             |
| 2    | 🕱 🔔 😫                                         |                   |                |                  |                     |                |                 | 🖌 🙀         |
|      |                                               |                   |                |                  |                     |                |                 |             |

Figure2 - Opération Instruire BL

Dès que vous avez le résultat de votre recherche, alors faire un Clic droit sur le document sélectionné et ensuite dans le menu contextuel, clic sur *Instruire BL*.

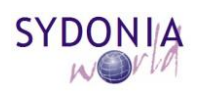

DGDA

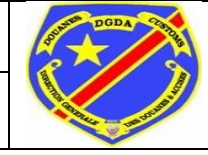

INSTRUCTION SCTP

|                                                                                     | DONIA            | Carlos                                                      |                                        | - |
|-------------------------------------------------------------------------------------|------------------|-------------------------------------------------------------|----------------------------------------|---|
| 011                                                                                 | DOMIA            | Martin .                                                    | 1                                      |   |
| Instruction SCT                                                                     | P                |                                                             |                                        |   |
| Segment Général-                                                                    |                  |                                                             |                                        |   |
| rInfos Clés                                                                         |                  |                                                             |                                        |   |
| Bureau                                                                              | Numéro de voyage | e Date départ                                               | Titre de transport                     |   |
| 101B                                                                                | WQV99R           | 10/02/2014                                                  | BGV0141074                             |   |
| Date Arrivée<br>10/02/2014<br>Date Laissez su                                       | Réf. In          | nstruction 21/04                                            | V°Laissez suivre Declarant Montant RLT |   |
| Point Arrivée                                                                       | Monta            |                                                             |                                        |   |
| Point Arrivée                                                                       | Monta            |                                                             |                                        |   |
| Point Arrivée<br>PORT MARITIME<br>Nombre conten                                     | eurs Conte       | neurs 20/40 pieds                                           | Modèle déclaration                     |   |
| Point Arrivée<br>PORT MARITIME<br>Nombre conten                                     | eurs Conte       | neurs 20/40 pieds                                           | Modèle déclaration                     |   |
| Point Arrivée<br>PORT MARITIME<br>Nombre conten<br>Type procédure                   | eurs Conte       | neurs 20/40 pieds<br>ne Etendu                              | Modèle déclaration<br>Code Additionnel |   |
| Point Arrivée<br>PORT MARITIME<br>Nombre conten<br>Type procédure<br>Numéro/Date Fa | eurs Conte       | neurs 20/40 pieds<br>ne Etendu                              | Modèle déclaration<br>Code Additionnel |   |
| Point Arrivée<br>PORT MARITIME<br>Nombre conten<br>Type procédure<br>Numéro/Date Fa | eurs Conte       | neurs 20/40 pieds<br>ne Etendu                              | Modèle déclaration<br>Code Additionnel |   |
| Point Arrivée<br>PORT MARITIME<br>Nombre conten<br>Type procédure<br>Numéro/Date Fa | eurs Conte       | neurs 20/40 pieds<br>ne Etendu<br>handises<br>nreg. Couleur | Modèle déclaration<br>Code Additionnel |   |

Figure3 - Document Instruction SCTP - Segment Général

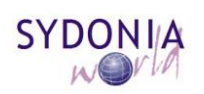

|                                                                                                    | DGDA                                                                                                    | GUIDE UTILIS<br>INSTRUCTIO                                                                                                    | SATEUR<br>N SCTP                                                                                                    |  |
|----------------------------------------------------------------------------------------------------|----------------------------------------------------------------------------------------------------|----------------------------------------------------------------------------------------------------|----------------------------------------------------------------------------------------------------|--|
| Segment Articles       Désignation article       Type article         1       DIVERSES MARCHANDISE       Conteneur         Un conteneur ?       Nombre colis manifesté       Nombre colis instruit         Oui       94       94         Poids manifesté       Poids instruit       Conteneur à dépoter ?         Image: Segment Article instruit       1       Nombre colis instruit         Oui       94       94         Poids manifesté       Poids instruit       Conteneur à dépoter ?         Image: Image: Im | Segment Articles<br>Numéro Article<br>1<br>Un conteneur ?<br>Oui<br>Poids manifesté<br>2843<br>Type Conteneur<br>20<br>Chassis Véhicule<br>null | Désignation article<br>DIVERSES MARCHANDISE<br>Nombre colis manifesté<br>94<br>Poids instruit<br>2843<br>Numéro conteneur<br>CMAU023304/9<br>Colis restant<br>94 | Type article<br>Conteneur<br>Nombre colis instruit<br>94<br>Conteneur à dépoter ?<br>Non<br>A instruire ?<br>Non<br>Poids restant<br>2843 |  |

Figure 4 - Document Instruction SCTP - Segment Articles (Détails) P1

| Instruction - Instruire BL [101B] |                                        |                           |
|-----------------------------------|----------------------------------------|---------------------------|
| Fichier Editer Afficher Aide      |                                        |                           |
| 1<br>3<br>4<br>Instruction SCTP   | ONIA                                   |                           |
| _ Segment Articles                |                                        |                           |
| Numéro Article                    | Désignation article<br>SOUDE CAUSTIQUE | Type article<br>Conteneur |
| Un conteneur ?<br>Oui             | Nombre colis manifesté<br>68           | Nombre colis instruit 68  |
| Poids manifesté<br>28080          | Poids instruit<br>28080                | Conteneur à dépoter ?     |
| Type Conteneur<br>20              | Numéro conteneur<br>CLHU360064/9       | A instruire ?             |
| Chassis Véhicule                  | Colis restant<br>68                    | Poids restant<br>28080    |
|                                   |                                        |                           |
|                                   |                                        |                           |
| INSTRUCTION                       |                                        |                           |

Figure5 - Document Instruction SCTP - Segment Articles (Détails) P2 et autres pages

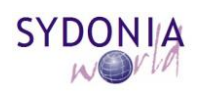

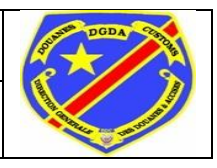

Dans le document qui s'ouvre (figure3), certaines informations sont déjà disponibles étant donné que le document est créé à partir d'un BL déposé par la SCTP dans la base de données intermédiaire.

Il ne reste plus que la saisie des informations concernant l'instruction à établir. Parmi ces informations, nous avons les champs suivants :

#### SEGMENT GENERAL

- N° Laissez suivre : doit contenir le numéro du laissez suivre du BL à instruire
- Date Laissez suivre : doit contenir la date du laissez suivre du BL à instruire
- **NIF** : doit contenir le NIF de l'importateur
- *Déclarant* : doit contenir le code déclarant
- *Point arrivée* : doit contenir le point de sortie ou de destination de la marchandise
- *Modèle déclaration* : doit contenir le modèle de déclaration. Cfr. Guide Déclaration de marchandises
- *Type procédure* : doit contenir le type procédure. Cfr. Guide Déclaration de marchandises
- *Régime Etendu* : doit contenir le régime étendu. Cfr. Guide Déclaration de marchandises
- *Code Additionnel* : doit contenir le code additionnel. Cfr. Guide Déclaration de marchandises

#### <u>SEGMENT ARTCILES (DETAILS)</u> (figure4)

Le segment Articles (Détails) peut concerner trois types d'articles, à savoir "Conteneur", "Véhicule" et "Cargo général" (marchandise en conventionnel). Un véhicule dans un conteneur aura comme type article "Conteneur".

- *Nombre colis instruit* : doit contenir le nombre de colis de l'instruction en cours. Ce champ n'est accessible que pour le type article "Cargo général" et ceci donne la possibilité au déclarant de faire une instruction sur une partie des marchandises. Pour les deux autres types c.à.d. "Conteneur" et "Véhicule", le nombre de colis instruit est égal au nombre de colis manifesté.

- *Poids instruit* : doit contenir le poids de colis de l'instruction en cours. Ce champ n'est accessible que pour le type article "Cargo général" et ceci donne la possibilité au déclarant de faire une instruction sur une partie des marchandises. Pour les deux autres types, le poids instruit est égal au poids manifesté.

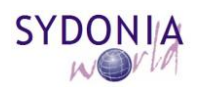

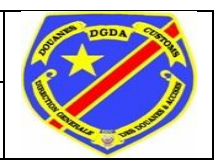

- *Conteneur à dépoter* : peut contenir trois informations disponibles dans la liste déroulante, à savoir : "Oui", "Non" et "Hors Port". Ce dernier n'est disponible que pour le point d'arrivée "PORT MARITIME MATADI".

- *A instruire* : peut contenir deux informations disponibles dans la liste déroulante, à savoir : "Oui" et "Non". Ce champ est très important dans la mesure où il détermine si l'article fait partie de l'instruction en cours. Et lorsqu' aucun article du document n'a "Oui" comme information dans ce champ, l'instruction ne pourra être établie. Et lorsque certains articles n'ont pas "Oui" comme information dans ce champ, le document sera instruit partiellement.

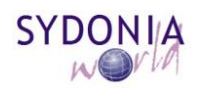

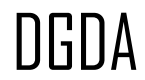

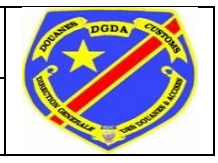

INSTRUCTION SCTP

#### I.2. FACTURATION

Une fois l'instruction validée à l'aide du bouton . le déclarant doit attendre quelques instants pour recevoir la facturation SCTP par voie de messagerie SYDONIAWorld:

| Boîte de reception                                                                                         |                                                                |                                                                                                    | r <sup>k</sup> ⊠ |  |  |  |  |  |  |
|----------------------------------------------------------------------------------------------------|----------------------------------------------------------------|----------------------------------------------------------------------------------------------------|------------------|--|--|--|--|--|--|
| Fichier Afficher Aide                                                                                      |                                                                |                                                                                                    |                  |  |  |  |  |  |  |
|                                                                                                    |                                                                |                                                                                                    |                  |  |  |  |  |  |  |
| Boîte de reception<br>Brouillons<br>Corbeille                                                              | Objet<br>Instruction SCTP facturée<br>Rejet de la demande d'an | Objet         De         Date           SCTP facturée         THE MAIL ROBOT         24 mars 2014 11:34:25         ▲           demande d'an         THE MAIL ROBOT         24 mars 2014 11:37:25         ▼ |                  |  |  |  |  |  |  |
| Modèles                                                                                                    | Entête:<br>De: THE MAIL ROBOT                                  |                                                                                                    |                  |  |  |  |  |  |  |
|                                                                                                    | A: PNS_JMMASIKINI                                              |                                                                                                    |                  |  |  |  |  |  |  |
|                                                                                                    | BCC:                                                           |                                                                                                    |                  |  |  |  |  |  |  |
|                                                                                                    | Objet: Instruction SCTP fa                                     | acturée                                                                                                    |                  |  |  |  |  |  |  |
|                                                                                                    | Date: 24 mars 2014 11:3                                        | 34:25                                                                                                    |                  |  |  |  |  |  |  |
|                                                                                                    | Message:                                                       |                                                                                                    |                  |  |  |  |  |  |  |
|                                                                                                    | Hello PNS_JMMASIKINI,                                          |                                                                                                    |                  |  |  |  |  |  |  |
|                                                                                                    | Votre instruction SCTP                                         |                                                                                                    |                  |  |  |  |  |  |  |
|                                                                                                    | Référence : 101B 2014 G                                        | Référence : 101B 2014 G 19 24/03/2014 a été facturée.                                                                                                    |                  |  |  |  |  |  |  |
| Frais SCTP : 962115.58<br>Montant RLT : 852115.96<br>Numéro facture : 2365002<br>Date facture : 24/03/2014 |                                                                |                                                                                                    |                  |  |  |  |  |  |  |
|                                                                                                    | Vous pouvez souscrire la                                       | déclaration de marchan                                                                                                    | dises svp.       |  |  |  |  |  |  |
|                                                                                                    | Thank you.                                                     |                                                                                                    |                  |  |  |  |  |  |  |
|                                                                                                    | Message Fichiers joi                                           | nts                                                                                                    |                  |  |  |  |  |  |  |

Figure6 - Message annonçant la facturation SCTP

Une fois la facturation établie, le déclarant peut souscrire la déclaration de marchandises.

Mais en cas d'erreur dans l'instruction ou dans la facturation, un message pareil apparaît :

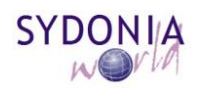

INSTRUCTION SCTP

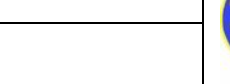

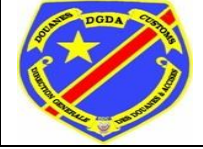

| Boîte de reception                                                 | 🖾 Boîte de reception 🖉                                                                                                    |    |  |  |  |  |  |  |  |  |
|--------------------------------------------------------------------|----------------------------------------------------------------------------------------------------|----|--|--|--|--|--|--|--|--|
| Fichier Afficher Aid                                               | 9                                                                                                    |    |  |  |  |  |  |  |  |  |
|                                                                    |                                                                                                    |    |  |  |  |  |  |  |  |  |
| Boite de reception<br>Brouillons<br>Corbeille<br>Envoyé<br>Modèles | Objet         De         Date           Declaration Assessment         THE MAIL ROBOT         20 mars 2014 16:40:31           Liquidation déclaration         PNS_JMMASIKINI         20 mars 2014 16:42:03           Erreur sur l'instruction S         THE MAIL ROBOT         21 mars 2014 11:45:21           Erreur sur l'instruction S         THE MAIL ROBOT         21 mars 2014 12:20:21 |    |  |  |  |  |  |  |  |  |
|                                                                    | Entête:<br>De: THE MAIL ROBOT<br>A: PNS_JMMASIKINI<br>CC:<br>BCC:<br>Objet: Erreur sur l'instruction SCTP<br>Date: 21 mars 2014 11:45:21                                                                                                    |    |  |  |  |  |  |  |  |  |
|                                                                    | Message:<br>Hello PNS_JMMASIKINI,<br>Votre instruction SCTP<br>Référence : 101B 2014 G 16 21/03/2014 contient des erreurs.<br>Erreur SCTP : Instruction déjà tra<br>Veuillez la reprendre svp car elle a été réinitialisée.<br>Thank you,<br>THE MAIL ROBOT                                                                                                    |    |  |  |  |  |  |  |  |  |
|                                                                    | Message Fichiers joints                                                                                                    | -1 |  |  |  |  |  |  |  |  |

Figure 7 - Message d'erreur sur l'instruction ou la facturation

Une fois ce message affiché, le document est réinitialisé au statut précédent. Cela veut dire que l'instruction n'est pas valide.

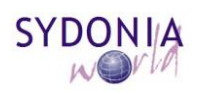

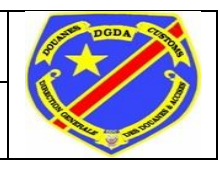

#### I.3. ANNULATION INSTRUCTION

Une instruction validée donne lieu à la facturation, qui peut être annulée.

Pour ce faire, procéder comme suit :

# **SYDONIA** - **Dédouanement** - **Déclaration** - **Instruction SCTP** - **Instruction**, clic droit **Rechercher**.

| egal<br>egal<br>egal<br>egal<br>égal | Created<br>101B<br>1813<br>ZM8508<br>21/04/2014 |                                         |
|--------------------------------------|-------------------------------------------------|-----------------------------------------|
| egal<br>egal<br>egal<br>égal         | 101B<br>1813<br>ZM8508<br>21/04/2014            |                                         |
| egal<br>egal<br>égal                 | 1813<br>ZM8508<br>21/04/2014                    |                                         |
| egal<br>égal                         | ZM8508<br>21/04/2014                            |                                         |
| égal                                 | 21/04/2014                                      |                                         |
| tour                                 | 2 110 412 0 14                                  |                                         |
| ious                                 |                                                 |                                         |
| tous                                 |                                                 |                                         |
| tous                                 |                                                 |                                         |
| tous                                 |                                                 |                                         |
| tous                                 |                                                 |                                         |
|                                      |                                                 |                                         |
|                                      | tous<br>tous<br>tous<br>tous                    | tous tous tous tous tous tous tous tous |

Figure8 - Finder Instruction

Dans le Finder qui s'affiche, déterminer les paramètres de recherche de votre document tel qu'illustré dans la figure ci-dessus et lancer la recherche.

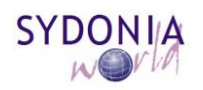

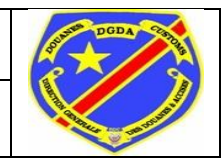

INSTRUCTION SCTP

| nstruction Rech | nerche de docu                                                   | ments                                                                                                    |                                                                                                    |                                                                                                    |                                                                                                    |                                                                                                    |                                                                                                    |                                                                                                    |                                                                                                    | K X                                                                                                    |
|-----------------|------------------------------------------------------------------|----------------------------------------------------------------------------------------------------|----------------------------------------------------------------------------------------------------|----------------------------------------------------------------------------------------------------|----------------------------------------------------------------------------------------------------|----------------------------------------------------------------------------------------------------|----------------------------------------------------------------------------------------------------|----------------------------------------------------------------------------------------------------|----------------------------------------------------------------------------------------------------|----------------------------------------------------------------------------------------------------|
| 2 document      | s trouvé! Veuille                                                | ez sélectionne                                                                                                    | er un docum                                                                                                    | ent et                                                                                                    | une action dans                                                                                                    | le menu co                                                                                                    | ntexti                                                                                                    | uel qui apparaî                                                                                                    | ť                                                                                                    |                                                                                                    |
| Numéro Voya     | Numéro Titre                                                     | Date Départ                                                                                                    | Année Enre                                                                                                    | eg                                                                                                    | Numéro Enreg                                                                                                    | Année Enre                                                                                                    | eg. I                                                                                                    | Serie Enreg                                                                                                    | Numéro I                                                                                                    | Enre                                                                                                    |
| WQV99R          | ZMR0103479                                                       | 10/02/2014                                                                                                    | 2014                                                                                                    |                                                                                                    | 267                                                                                                    | 2014                                                                                                    |                                                                                                    | G                                                                                                    | 14                                                                                                    |                                                                                                    |
| WQV99R          | ZA2254587                                                        | 10/02/2014                                                                                                    | 2014                                                                                                    |                                                                                                    | 007                                                                                                    | 2011                                                                                                    |                                                                                                    | G                                                                                                    | 5                                                                                                    |                                                                                                    |
|                 |                                                                  |                                                                                                    |                                                                                                    | <u>6</u> 0                                                                                                    | Afficher                                                                                                    |                                                                                                    |                                                                                                    |                                                                                                    |                                                                                                    |                                                                                                    |
|                 |                                                                  |                                                                                                    |                                                                                                    | Ş                                                                                                    | Demander l'an                                                                                                    | nulation                                                                                                    |                                                                                                    |                                                                                                    |                                                                                                    |                                                                                                    |
|                 |                                                                  |                                                                                                    |                                                                                                    | Ĩ                                                                                                    | Détail                                                                                                    |                                                                                                    |                                                                                                    |                                                                                                    |                                                                                                    |                                                                                                    |
|                 |                                                                  |                                                                                                    |                                                                                                    |                                                                                                    |                                                                                                    |                                                                                                    |                                                                                                    |                                                                                                    |                                                                                                    |                                                                                                    |
|                 |                                                                  |                                                                                                    |                                                                                                    |                                                                                                    |                                                                                                    |                                                                                                    |                                                                                                    |                                                                                                    |                                                                                                    |                                                                                                    |
|                 |                                                                  |                                                                                                    |                                                                                                    |                                                                                                    |                                                                                                    |                                                                                                    |                                                                                                    |                                                                                                    |                                                                                                    |                                                                                                    |
|                 |                                                                  |                                                                                                    |                                                                                                    |                                                                                                    |                                                                                                    |                                                                                                    |                                                                                                    |                                                                                                    |                                                                                                    |                                                                                                    |
| 2 📑 😫           |                                                                  |                                                                                                    |                                                                                                    |                                                                                                    |                                                                                                    |                                                                                                    |                                                                                                    |                                                                                                    | -                                                                                                    | X                                                                                                    |
|                 | nstruction Rech<br>2 document<br>Numéro Voya<br>WQV99R<br>WQV99R | nstruction Recherche de docu<br>2 documents trouvé! Veuille<br>Numéro Voya Numéro Titre<br>WQV99R ZMR0103479<br>WQV99R ZA2254587<br>SI CAR STANDARD | nstruction Recherche de documents          2 documents trouvél Veuillez sélectionne         Numéro Voya       Numéro Titre       Date Départ         WQV99R       ZMR0103479       10/02/2014         WQV99R       ZA2254587       10/02/2014 | nstruction Recherche de documents  2 documents trouvé! Veuillez sélectionner un docum Numéro Voya Numéro Titre Date Départ Année Enre WQV99R ZMR0103479 10/02/2014 2014 WQV99R ZA2254587 10/02/2014 2014  3 C | nstruction Recherche de documents<br>2 documents trouvé! Veuillez sélectionner un document et<br>Numéro Voya Numéro Titre Date Départ Année Enreg<br>WQV99R ZMR0103479 10/02/2014 2014<br>WQV99R ZA2254587 10/02/2014 2014 | nstruction Recherche de documents          2 documents trouvé! Veuillez sélectionner un document et une action dans         Numéro Voya       Numéro Titre       Date Départ       Année Enreg       Numéro Enreg         WQV99R       ZMR0103479       10/02/2014       2014       267         WQV99R       ZA2254587       10/02/2014       2014       267         WQV99R       ZA2254587       10/02/2014       2014       267         WQV99R       ZA2254587       10/02/2014       2014       2014         Image: State of the state of the st | nstruction Recherche de documents          2 documents trouvé! Veuillez sélectionner un document et une action dans le menu co         Numéro Voya       Numéro Titre       Date Départ       Année Enreg       Numéro Enreg       Année Enreg.         WQV99R       ZMR0103479       10/02/2014       2014       267       2014         WQV99R       ZA2254587       10/02/2014       2014       267       2014         WQV99R       ZA2254587       10/02/2014       2014       2014       2014         Signa       Détail       Détail       Détail       2014 | nstruction Recherche de documents         2 documents trouvél Veuillez sélectionner un document et une action dans le menu context         Numéro Voya       Numéro Titre       Date Départ       Année Enreg       Numéro Enreg       Année Enreg. I         WQV99R       ZMR0103479       10/02/2014       2014       267       2014         WQV99R       ZA2254587       10/02/2014       2014       2014       2014         Image: Second Second Se | nstruction Recherche de documents         2 documents trouvél Veuillez sélectionner un document et une action dans le menu contextuel qui apparai         Numéro Voya       Numéro Titre       Date Départ       Année Enreg       Numéro Enreg       Année Enreg. I       Serie Enreg         WQV99R       ZMR0103479       10/02/2014       2014       267       2014       G         WQV99R       ZA2254587       10/02/2014       2014       G       G         WQV99R       ZA2254587       10/02/2014       2014       G         Image: Comparison of the series of the series of the s | nstruction Recherche de documents  2 documents trouvé! Veuillez sélectionner un document et une action dans le menu contextuel qui apparaît  Numéro Voya Numéro Titre Date Départ Année Enreg Numéro Enreg Année Enreg. I Serie Enreg Numéro I WQV99R ZMR0103479 10/02/2014 2014 267 2014 G 14  WQV99R ZA2254587 10/02/2014 2014  Control of the series of the series of t |

Figure9 - Opération Demander l'annulation

Clic droit sur le document sélectionné et dans le menu contextuel, clic sur *Demander l'annulation*.

Comme le libellé de l'opération l'exprime bien, il ne s'agit pas de l'annulation proprement dite, mais plutôt d'une demande d'annulation. Le système informatique de la SCTP doit d'abord analyser la demande et ainsi donner une repartie.

Si la repartie est favorable à la demande, le message ci-après s'affiche et l'instruction est réinitialisée au statut précédent :

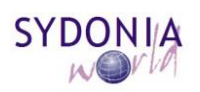

#### GUIDE UTILISATEUR

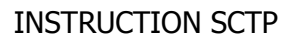

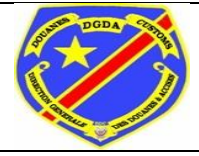

чк 🗵 Boîte de reception Fichier Afficher Aide M Boîte de reception Objet De Date Brouillons Instruction SCTP facturée THE MAIL ROBOT 26 mars 2014 13:45:47 Corbeille Confirmation d'annulati... THE MAIL ROBOT 26 mars 2014 13:49:47 26 mars 2014 13:54:13 Declaration Assessment THE MAIL ROBOT Envoyé Modèles N° d'enregistrement E 1... PNS\_JMMASIKINI -26 mars 2014 13:50:35 Entête: De: THE MAIL ROBOT A: PNS\_JMMASIKINI CC: BCC: Objet: Confirmation d'annulation de l'instruction SCTP Date: 26 mars 2014 13:49:47 Message: Hello PNS\_JMMASIKINI, Votre instruction SCTP Référence : 101B 2014 G 24 26/03/2014 a été annulée avec succès. Thank you. THE MAIL ROBOT Message Fichiers joints

Figure10 - Message de confirmation d'annulation

Si la repartie est défavorable à la demande, le message de rejet ci-après s'affiche et aucune action n'est menée sur l'instruction. Par conséquent, le déclarant est obligé de souscrire la déclaration de marchandises sur base de l'instruction en cours.

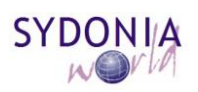

#### GUIDE UTILISATEUR

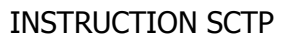

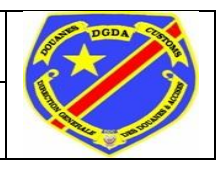

| Boîte de reception                                                 |                                                                                                    |                                                                            | LK X                                                                                                    |  |  |
|--------------------------------------------------------------------|----------------------------------------------------------------------------------------------------|----------------------------------------------------------------------------|----------------------------------------------------------------------------------------------------|--|--|
| Fichier Afficher Aide                                              | •                                                                                                    |                                                                            |                                                                                                    |  |  |
| 2                                                                  |                                                                                                    |                                                                            |                                                                                                    |  |  |
| Boîte de reception<br>Brouillons<br>Corbeille<br>Envoyé<br>Modèles | Objet<br>Declaration Assessment<br>Instruction SCTP facturée<br>Liquidation déclaration<br>Rejet de la demande d'                                                                         | De<br>THE MAIL ROBOT<br>THE MAIL ROBOT<br>PNS_JMMASIKINI<br>THE MAIL ROBOT | Date           2 avr. 2014 11:21:26           2 avr. 2014 11:32:56           11 mars 2014 16:49:29           19 mars 2014 10:26:07 |  |  |
|                                                                    | Entête:<br>De: THE MAIL ROBOT<br>A: PNS_JMMASIKINI<br>CC:<br>BCC:<br>Objet: Rejet de la demande d'annulation de l'instruction SCTP<br>Date: 19 mars 2014 10:26:07                         |                                                                            |                                                                                                    |  |  |
|                                                                    | Message:<br>Hello PNS_JMMASIKINI,<br>La demande d'annulation de votre instruction SCTP<br>Référence : 101B 2014 G 5 12/03/2014 a été rejetée par la SCTP.<br>Thank you,<br>THE MAIL ROBOT |                                                                            |                                                                                                    |  |  |
|                                                                    | Message Fichiers j                                                                                                    | oints                                                                      |                                                                                                    |  |  |

Figure11 - Message de rejet de la demande d'annulation

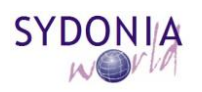

**GUIDE UTILISATEUR** 

INSTRUCTION SCTP

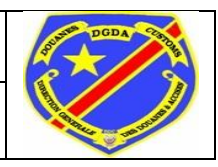

## **II. APUREMENT INSTRUCTION SCTP**

#### II.1. APUREMENT INSTRUCTION

L'apurement de l'instruction est concrétisé par la souscription de la déclaration de marchandises. L'instruction est alors apurée lors de l'enregistrement de la déclaration et le message ci-après s'affiche :

| Boîte de reception                                                 |                                                                                                    | ° <b>⊦</b> ⊭ ⊠             |
|--------------------------------------------------------------------|----------------------------------------------------------------------------------------------------|----------------------------|
| Fichier Afficher Aide                                              |                                                                                                    |                            |
|                                                                    |                                                                                                    |                            |
| Boîte de reception<br>Brouillons<br>Corbeille<br>Envoyé<br>Modèles | Objet         De         Date           Declaration Assessment         THE MAIL ROBOT         21 mars 2014 13:0           Liquidation déclaration         PNS_JMMASIKINI         21 mars 2014 13:0           Confirmation d'apurem         THE MAIL ROBOT         21 mars 2014 13:0           Liquidation déclaration         PNS_JMMASIKINI         21 mars 2014 13:0           Liquidation déclaration         PNS_JMMASIKINI         18 avr. 2014 14:03:           Ar         PNS_JMMASIKINI         18 avr. 2014 14:03:           Ar         PNS_JMMASIKINI         CC:           De:         THE MAIL ROBOT         4:           A:         PNS_JMMASIKINI         CC:           Objet:         Confirmation d'apurement de l'instruction SCTP           Date:         21 mars 2014 13:05:07           Message:         Hello PNS_JMMASIKINI,           Votre instruction SCTP         Difference : 404D 2044 0 40 24/02/0044 o 46 6 6 04/02/0044 o 46 6 6 04/02/0044 o 6 4 0 04/02/0044 o 6 4 0 04/02/0044 o | 2:30<br>0:58<br>5:07<br>17 |
|                                                                    | Reference : 101B 2014 G 18 21/03/2014 a ete apuree avec succes.<br>Thank you,<br>THE MAIL ROBOT                                                                                                    |                            |
|                                                                    | Message Fichiers joints                                                                                                    |                            |

Figure12 - Message de confirmation d'apurement

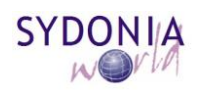

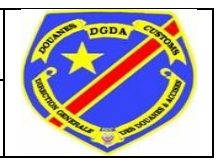

**INSTRUCTION SCTP** 

Remarques :

A la saisie de la déclaration de marchandises, le déclarant doit veiller à ce que les énonciations émises soient conformes à celles de l'instruction pour éviter les messages d'erreurs suivants :

|      | Aessages                                                                                                    |
|------|----------------------------------------------------------------------------------------------------|
|      | Erreur: Location of goods and declarant incompatible in B/L is:                                                     |
|      | Erreur: Le type de déclaration (IM 5) spécifié ne correspond pas au type de déclaration à l'instruction SCTP (IM 4) |
| STOP |                                                                                                    |
| -    |                                                                                                    |
|      |                                                                                                    |

*Figure13 - Erreur sur le type de procédure et modèle de déclaration* 

Messages
 Erreur: Régime étendu et modèle de déclaration incompatibles
 Erreur: Location of goods and declarant incompatible in B/L is:
 STOP Erreur: Le regime étendu spécifié (5000) ne correspond pas à celui de l'instruction SCTP (4000)

Figure14 - Erreur sur régime étendu

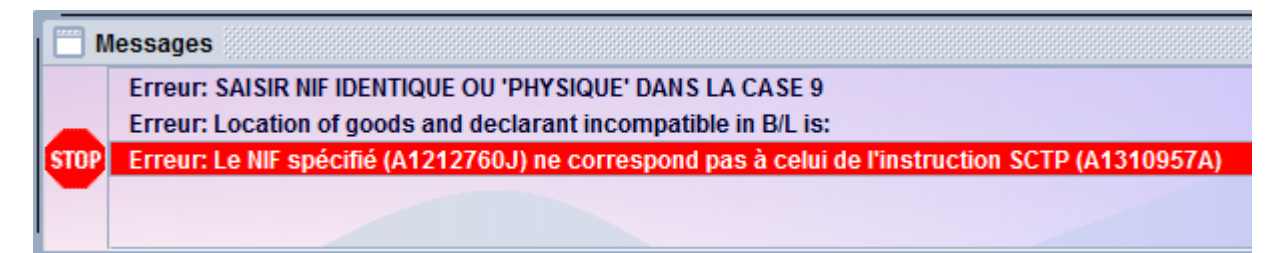

Figure15 - Erreur sur le NIF

|      | Messages                                                                                             |
|------|----------------------------------------------------------------------------------------------------|
|      | Erreur: Location of goods and declarant incompatible in B/L is:                                      |
|      | Erreur: Le code déclarant spécifié (000004) ne correspond pas à celui de l'instruction SCTP (000003) |
| STOP |                                                                                                    |
| -    |                                                                                                    |
| L    |                                                                                                    |

Figure16 - Erreur sur le code déclarant

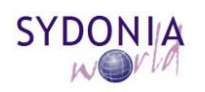

Page 17 sur 21

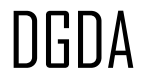

INSTRUCTION SCTP

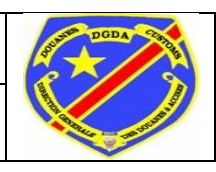

Messages
 Erreur: Location of goods and declarant incompatible in B/L is:
 Erreur: Le nombre total des colis (100.0) du B/L ZMR0103479 ne correspond pas au nombre total des colis à l'instruction SCTP (2520)

Figure17 - Erreur sur le nombre total de colis

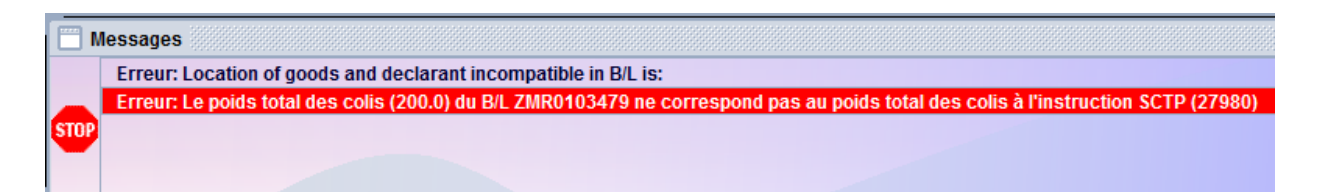

Figure18 - Erreur sur le poids total

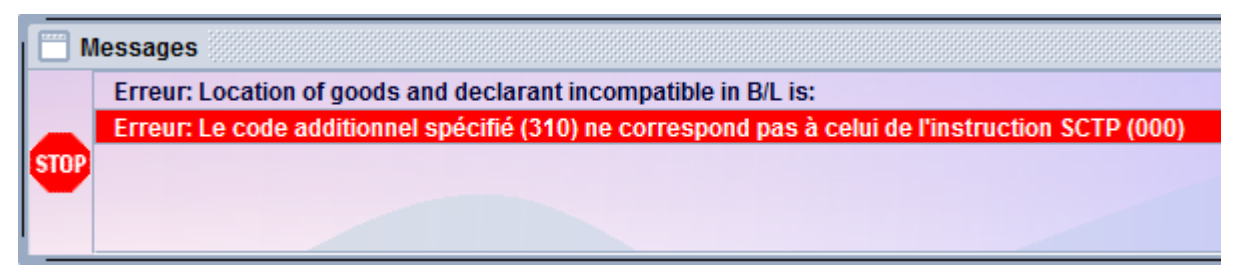

Figure19 - Erreur sur le code additionnel

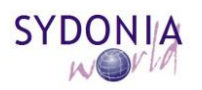

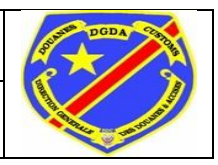

#### II.2. ANNULATION APUREMENT

Lors du retrait (annulation) d'une déclaration de marchandises qui a apuré une instruction, l'apurement de celle-ci est annulé par le fait et le message ci-dessous s'affiche :

| 🖂 Boîte de reception                                               |                                                                                                    |                                                                                              | rk ⊠                                                                                                    |
|--------------------------------------------------------------------|----------------------------------------------------------------------------------------------------|----------------------------------------------------------------------------------------------|----------------------------------------------------------------------------------------------------|
| Fichier Afficher Aide                                              | •                                                                                                    |                                                                                              |                                                                                                    |
|                                                                    |                                                                                                    |                                                                                              |                                                                                                    |
| Boîte de reception<br>Brouillons<br>Corbeille<br>Envoyé<br>Modèles | Objet<br>Confirmation d'apurem<br>Annulation d'apurement.<br>Instruction SCTP facturé<br>Instruction SCTP facturé<br><b>Entête:</b><br>De: THE MAIL ROBO<br>A: PNS_JMMASIKII<br>CC:<br>BCC:<br>Objet: Annulation d'apu<br>Date: 26 mars 2014 1<br>Message:<br>Hello PNS_JMMASIKIN<br>L'annulation de votre in | De<br>THE MAIL ROBOT<br>THE MAIL ROBOT<br>THE MAIL ROBOT<br>THE MAIL ROBOT<br>THE MAIL ROBOT | Date           26 mars 2014 14:25:47           26 mars 2014 14:35:47           18 avr. 2014 14:07:18           18 avr. 2014 14:08:18 |
|                                                                    | Reference : 101B 2014<br>Thank you,<br>THE MAIL ROBOT                                                                                                    | G 25 26/03/2014 a ete                                                                        | effectuee avec succes.                                                                                                    |
|                                                                    | Message Fichiers                                                                                                    | joints                                                                                       |                                                                                                    |

Figure20 - Erreur sur le code additionnel

L'instruction retourne au statut "facturé" pour attendre la souscription d'une autre déclaration de marchandises.

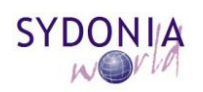

**INSTRUCTION SCTP** 

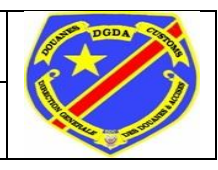

#### II.3. PAIEMENT

Le paiement se fait sur base du bulletin de liquidation.

#### II.4. BON A ENLEVER

L'émission du bon à enlever montre que la procédure liée au dédouanement est arrivée à sa fin.

La SCTP est informée automatiquement de la fin de la procédure avec la Douane afin de prendre toutes les dispositions qui s'imposent.

Notons que les instructions SCTP ne concernent pas les déclarations d'export.

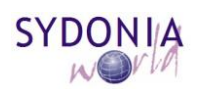

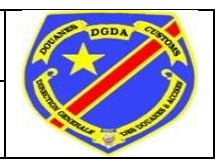

INSTRUCTION SCTP

NB : A l'affichage d'une instruction, le déclarant a la possibilité d'imprimer chaque page active en cliquant sur le bouton

| SYDC                                  | ONIA                     | 4                 | +                           |   |  |
|---------------------------------------|--------------------------|-------------------|-----------------------------|---|--|
| Instruction SC11*                     |                          |                   |                             |   |  |
| Infos Clás                            |                          |                   |                             |   |  |
| HOID W                                | over to                  | 02/2014 ZM        | Refeat/79                   |   |  |
| Infos Déclaration de Ch               | argement DGDA            |                   |                             |   |  |
| 2014 BC                               | mana annag.<br>7         |                   |                             |   |  |
| rintes Générales SCTRIC               | - SDA                    |                   |                             |   |  |
| torographi                            | Ref. Instruction         | 19/83/2014        | DODERscetze4                |   |  |
| Date Lalesez subre<br>11/02/2014      | NIF<br>A1216857A         |                   | Declarant<br>000000         |   |  |
| Point Arrivée                         | Montant SCTP             |                   | Montant RLT                 |   |  |
| Nombre conteneurs                     | Conteneurs 20/48         | plede             | Modèle déclaration          |   |  |
| rypa procédure                        | P P<br>Regime Dandu      |                   | Code Additionnel            |   |  |
| Numéro Date Fact.                     | 1000                     |                   | 800                         |   |  |
| 19/03/30 19/03/30                     | 014                      |                   |                             |   |  |
| Apprement par la décla<br>Date Enreg. | serNum. Enreg.           | Coolean           | Réf. Déclarant              |   |  |
| Total Colls Inst.                     | Total Polds Inst.        | Total Colls rest. | Total Polds rev             | u |  |
| 2520                                  | 27900                    | 0                 | ٥                           |   |  |
| -                                     |                          |                   |                             |   |  |
| Segment Articles<br>Numéro Article    | Désignation articl       | •                 | Type article                |   |  |
| Un conteneur ?                        | Nombre colls ma          | n Mercel          | Nombre colls instruit       |   |  |
| pul<br>Polda manifesté                | 2530<br>Polda Instruk    |                   | DS20<br>Conteneur à dépoter | , |  |
| 27900<br>Type Conteneur               | 27960<br>Numéro contenes | ur.               | Non w                       |   |  |
| 40                                    | CRUUHBBESHM              |                   | 0si 🐨                       |   |  |
| null                                  | 0                        |                   | Politik Persona             |   |  |
|                                       |                          |                   |                             |   |  |

Figure 21 - Aperçu avant impression Page 1

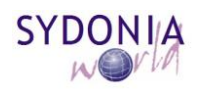